## Financial- How to add a late fee to multiple family accounts Last Modified on 12/07/2020 7:15 am EST

There are several ways a credit (adjustment) or a fee could be added to a family account.

To add a late credit or fee to a group of family accounts go to the Payments menu, then select Outstanding.

On the Outstanding screen, use the Search Criteria option to edit the families that display in the outstanding payments list.

| ving results for:                                |                                                |             |                                   |            |
|--------------------------------------------------|------------------------------------------------|-------------|-----------------------------------|------------|
| ude/Exclude Selected Group::: Include this Group | Balance Type:: Outstanding Family Status:: N/A | A Auto-Pay: | :: N/A                            |            |
| lude Zero Balance Families:: No Include Third P  | arty Families:: Yes Past Due:: Greater Than    |             | Searc                             | n Criteria |
|                                                  |                                                |             |                                   |            |
|                                                  | Search Criteria <b>Q</b>                       |             |                                   |            |
| utstanding Payments List                         | Center:                                        |             |                                   |            |
|                                                  |                                                |             |                                   | -          |
| Family                                           |                                                |             | Ci                                |            |
|                                                  | Category                                       |             | Classroom                         |            |
| Baggins Family (ID: 323500)                      | • •                                            | •           | 斉                                 | •          |
| Beanstalk Family (ID: 323499)                    | Semester                                       |             |                                   |            |
| Brave Family (ID: 317254)                        | I                                              |             |                                   | -          |
| Doolittle Family (ID: 320241)                    | Reporting Group:                               |             | Include/Exclude Selected Group::  |            |
| Frozen Family (ID: 31/246)                       | A                                              | •           | Include this Group O Exclude this | Group      |
| Giant Family (ID: 323498)                        |                                                |             |                                   |            |
| Oz Family (ID: 323497) ⊠                         | Balance Type:                                  |             | Family Status:                    |            |
| Peter Pan Family (ID: 317251)                    |                                                | Any         | VIA O Active Only O Wit           | narawn     |
| Wonderland Family (ID: 320245)                   | Auto-Pay:                                      |             | Include Zero Balance Families:    |            |
|                                                  | N/A Only O Exclude                             |             | No Ves                            |            |
|                                                  |                                                |             | Include Third Party Families:     |            |
|                                                  |                                                |             | 🔘 No ( Yes                        |            |
|                                                  | Statement ID-                                  |             | Assigned Invoice Nhr-             |            |
|                                                  | 0                                              |             | 0                                 |            |
|                                                  | •                                              |             | •                                 |            |
|                                                  | Past Due:                                      |             | Amount:                           |            |
|                                                  | • Greater Than                                 | •           | \$                                |            |
|                                                  | Days Past Due:                                 |             |                                   |            |
|                                                  | <b>m</b>                                       |             |                                   |            |
|                                                  |                                                |             |                                   |            |

Once families display check or uncheck the box next to. each family's name.

- If the box is checked the family will be impacted by whatever action is selected next.
- If the box is not checked the family will not be impacted.

| Exclude Selected Group::: Include this Group |                                                                                                    | tandung Lamily S                                                                                                    | totucu NI/A Auto D                                                                                                    | N/A                                                                                                    |                                                                                                    |
|----------------------------------------------|----------------------------------------------------------------------------------------------------|----------------------------------------------------------------------------------------------------|----------------------------------------------------------------------------------------------------|----------------------------------------------------------------------------------------------------|----------------------------------------------------------------------------------------------------|
| ero Balance Families: No Include Third Part  | Families: Yes Pas                                                                                                    | t Due: Greater Th                                                                                                    | n Auto-Pi                                                                                                    | y:: 19/74                                                                                                    | Search Crite                                                                                                    |
|                                              |                                                                                                    |                                                                                                    |                                                                                                    |                                                                                                    |                                                                                                    |
|                                              |                                                                                                    |                                                                                                    |                                                                                                    |                                                                                                    | Actions                                                                                                    |
| anding Devenents List                        |                                                                                                    |                                                                                                    |                                                                                                    |                                                                                                    |                                                                                                    |
| anding Payments List                         |                                                                                                    |                                                                                                    |                                                                                                    |                                                                                                    |                                                                                                    |
| amily                                        | Bala                                                                                                    | ance Due                                                                                                    | Parent Due                                                                                                    | 30 Days Past Due                                                                                                    | 60 Days Past Due                                                                                                    |
| Baggins Family (ID: 323500)                  |                                                                                                    | 430.00                                                                                                    |                                                                                                    | 0.00                                                                                                    | 0.00                                                                                                    |
| Beanstalk Family (ID: 323499) 🖂              |                                                                                                    | 25.00                                                                                                    |                                                                                                    | 0.00                                                                                                    | 0.00                                                                                                    |
| Brave Family (ID: 317254) 🖂                  |                                                                                                    | 277.25                                                                                                    |                                                                                                    | 35.00                                                                                                    | 65.00                                                                                                    |
| Doolittle Family (ID: 320241)                |                                                                                                    | 325.00                                                                                                    |                                                                                                    | 0.00                                                                                                    | 110.00                                                                                                    |
| Frozen Family (ID: 317246)                   |                                                                                                    | 545.00                                                                                                    |                                                                                                    |                                                                                                    |                                                                                                    |
| Giant Family (ID: 323498) 🖂                  |                                                                                                    | 325.00                                                                                                    |                                                                                                    | 0.00                                                                                                    | 110.00                                                                                                    |
| Dz Family (ID: 323497) 🗹                     |                                                                                                    | 325.00                                                                                                    |                                                                                                    | 0.00                                                                                                    | 110.00                                                                                                    |
| Peter Pan Family (ID: 317251) 🛈 🖂            |                                                                                                    | 175.00                                                                                                    | 75.0                                                                                                    | D                                                                                                    |                                                                                                    |
| Nonderland Family (ID: 320245) 🖂             |                                                                                                    | 822.00                                                                                                    |                                                                                                    | -10.00                                                                                                    | 316.00                                                                                                    |
|                                              |                                                                                                    |                                                                                                    |                                                                                                    |                                                                                                    |                                                                                                    |
|                                              |                                                                                                    |                                                                                                    |                                                                                                    |                                                                                                    |                                                                                                    |
|                                              |                                                                                                    |                                                                                                    |                                                                                                    |                                                                                                    |                                                                                                    |
|                                              |                                                                                                    |                                                                                                    |                                                                                                    |                                                                                                    |                                                                                                    |
|                                              |                                                                                                    |                                                                                                    |                                                                                                    |                                                                                                    |                                                                                                    |
|                                              |                                                                                                    |                                                                                                    |                                                                                                    |                                                                                                    |                                                                                                    |
|                                              |                                                                                                    |                                                                                                    |                                                                                                    |                                                                                                    |                                                                                                    |
|                                              |                                                                                                    |                                                                                                    |                                                                                                    |                                                                                                    |                                                                                                    |
|                                              |                                                                                                    |                                                                                                    |                                                                                                    |                                                                                                    |                                                                                                    |
|                                              |                                                                                                    |                                                                                                    |                                                                                                    |                                                                                                    |                                                                                                    |
|                                              | anding Payments List<br>amily<br>aggins Family (ID: 323500)<br>teanstalk Family (ID: 323499) ©<br>trave Family (ID: 323499) ©<br>boolittle Family (ID: 317254) ©<br>boolittle Family (ID: 317246)<br>silant Family (ID: 317246)<br>Silant Family (ID: 323497) ©<br>teter Pan Family (ID: 317251) ©<br>Vonderland Family (ID: 320245) © | anding Payments List amily Bala aggins Family (ID: 323500) teanstalk Family (ID: 323499) © trave Family (ID: 317254) © boolittle Family (ID: 317254) © boolittle Family (ID: 317266) silant Family (ID: 323497) © teter Pan Family (ID: 317251) © $\cong$ Vonderland Family (ID: 320245) $\supseteq$ | anding Payments List         Balance Due           amily         Balance Due           faggins Family (ID: 323500)         430.00           teanstalk Family (ID: 323499) ©         25.00           trave Family (ID: 317254) ©         277.25           boolittle Family (ID: 320241)         325.00           trozen Family (ID: 317266)         545.00           silant Family (ID: 323497) ©         325.00           teter Pan Family (ID: 317251) © ©         175.00           Vonderland Family (ID: 320245) ©         822.00 | anding Payments List         Balance Due         Parent Due           angins Family (ID: 223500)         430.00            taggins Family (ID: 223500)         25.00            teanstalk Family (ID: 323499) 전         25.00            trave Family (ID: 317254) 전         277.25            sololittle Family (ID: 317264)         325.00            siant Family (ID: 317264)         325.00            siant Family (ID: 323497) 전         325.00            veter Pan Family (ID: 317251) ① 〇         175.00         75.00           Vonderland Family (ID: 320245) 전         822.00 | anding Payments List         Balance Due         Parent Due         30 Days Past Due           taggins Family (ID: 323500)         430.00         0.00           teanstalk Family (ID: 323499) S         25.00         0.00           teanstalk Family (ID: 323499) S         25.00         0.00           teanstalk Family (ID: 323499) S         277.25         0.00           trave Family (ID: 31724) S         325.00         0.00           trave Family (ID: 32041)         325.00         0.00           rozen Family (ID: 31724) S         325.00         0.00           trave Family (ID: 323498) S         325.00         0.00           ter Pan Family (ID: 317251) S         175.00         75.00           Venderland Family (ID: 320245) S         822.00         10.00 |

Scroll down to the Add Fee section and select the type of fee, fee amount and post date. If an email should be sent to the selected families alerting that a fee has been added select the Yes radio button on the Email Family option- if an email should not be sent select No. Then select Add Fee.

| dd Fee          |   |                          |  |
|-----------------|---|--------------------------|--|
| Late Pickup Fee | • | Fee Amount:              |  |
| GT 01/04/2018   |   | Email Family: 🔘 No 🛛 Yes |  |

When the fee has been added to the ledgers a confirmation screen will appear and will display the family, fee amount, sponsor name, email address, status and message for each ledger that has been impacted.

| ments Outstanding Outstanding                                                                    | Action Report               |                                       |          |                              |                                                               |
|--------------------------------------------------------------------------------------------------|-----------------------------|---------------------------------------|----------|------------------------------|---------------------------------------------------------------|
|                                                                                                  |                             |                                       |          |                              |                                                               |
| SUCCESS<br>Fee was successfully added to the                                                     | selected ledgers.           |                                       |          |                              |                                                               |
|                                                                                                  |                             |                                       |          |                              |                                                               |
|                                                                                                  |                             |                                       |          |                              |                                                               |
| Dutstanding Action Report                                                                        |                             |                                       |          |                              |                                                               |
| Dutstanding Action Report                                                                        |                             |                                       |          |                              |                                                               |
| Dutstanding Action Report                                                                        | Fee Added                   | Name                                  | To Email | Status                       | Message                                                       |
| Dutstanding Action Report<br>Ledger<br>Baggins Family (ID: 323500)                               | Fee Added<br>10.00          | Name<br>Kristina Gass                 | To Email | Status<br>Success            | Message<br>Fee saved (no email sen                            |
| Dutstanding Action Report<br>Ledger<br>Baggins Family (ID: 323500)<br>Frozen Family (ID: 317246) | Fee Added<br>10.00<br>10.00 | Name<br>Kristina Gass<br>Queen Frozen | To Email | Status<br>Success<br>Success | Message<br>Fee saved (no email sen<br>Fee saved (no email sen |

If a family is split the fee will typically be added to parent/guardian 1's ledger.